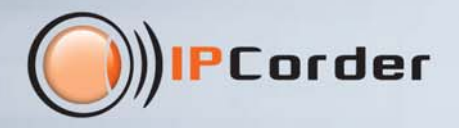

# Firmware Z.O Für IPCorder

DIPCOS des

EK MD753

# Erste Schritte

#### Erstbenutzung

Herzlich Willkommen in der Firmware 2.0 für IPCorder. Dieser Leitfaden wird Ihnen bei den ersten Schritten behilflich sein, wie beispielsweise das Hinzufügen von Kameras oder das Abspielen aufgezeichneter Videoaufnahmen.

Wenn Sie gerade ein Upgrade auf die Version 2.0 durchgeführt haben:

- Geben Sie die IP-Adresse Ihres IPCorder in Ihren Internetbrowser ein. Die URL, die Sie vorher verwendet haben, ist nach wie vor g
  ültig.
- Verwenden Sie dieselben Anmeldeinformationen wie vorher.

Wenn Sie sich gerade einen neuen IPCorder mit der Firmwareversion 2.0 gekauft haben:

- Lesen Sie die Schnellstartanleitung (in der Packung enthalten), um die IP-Adresse Ihres IPCorder herauszufinden.
- Geben Sie die IP-Adresse in Ihren Internetbrowser ein.
- Der Assistent "Configuration Guide" (Konfigurationsleitfaden) wird Ihnen angezeigt. Führen Sie die Schritte durch, um eine grundlegende Konfiguration Ihres IPCorder durchzuführen.

Sie sind jetzt angemeldet und Sie können die Firmware 2.0. für Ihren IPCorder starten.

#### Änderung des standardmäßig eingegebenen Passworts

| Change Password Current password: New password: Confirm password: Confirm password: |
|----------------------------------------------------------------------------------------------------|
| Current password:  Current password:  Confirm password:  Confirm password:  Confirm password:  Confirm password:  Confirm password:  Confirm password:  Confirm password:  Confirm password:  Confirm password: Confirm password: C |
| n New password:                                                                                                    |
| Confirm password:                                                                                                    |
|                                                                                                    |
| ences                                                                                                    |
| ences                                                                                                    |
|                                                                                                    |
| sword                                                                                                    |
|                                                                                                    |
| sword                                                                                                    |

- Gehen Sie auf Settings (Einstellungen) [1] Preferences (Voreinstellungen) [2] Change Password (Passwort ändern) [3]
- Füllen Sie die Felder Current password (Aktuelles Password) und New password (Neues Password) [4] aus (das standardmäßig eingestellte Passwort des Benutzers "admin" lautet "admin")
- Klicken Sie auf Apply (Übernehmen) [5]

#### Hinzufügen einer Kamera

| (IPCorder)                                                                                                    | 📺 Video 🤹 Settings                                                                                                    |                                                                                                    |                                                                                                    | admin   2.0.0 (ha5c33                                                               | 13d)   27/6/2011 16:06:37                                 | English                                                                                     | 🕍 🣭 Log Out   |                       |
|----------------------------------------------------------------------------------------------------|----------------------------------------------------------------------------------------------------|----------------------------------------------------------------------------------------------------|----------------------------------------------------------------------------------------------------|-------------------------------------------------------------------------------------|-----------------------------------------------------------|---------------------------------------------------------------------------------------------|---------------|-----------------------|
| Devices                                                                                                    | Device Status Network Grid                                                                                                    | Authentication Grid                                                                                                    |                                                                                                    |                                                                                     |                                                           |                                                                                             |               |                       |
| * Physical tree 🧭 🥖 🛔                                                                                                    | 🚰 Add New + 🗙 Delete Se                                                                                                    | leated                                                                                                    |                                                                                                    |                                                                                     |                                                           |                                                                                             |               |                       |
| ≠ 🔄 System                                                                                                    | Add Manually                                                                                                    | Address                                                                                                    | Status                                                                                                    | Recording Status                                                                    | Recorded Stream                                           | Fps                                                                                         | kDps          |                       |
| Se Panasonic WV-NP240/2                                                                                                    | Discover 240/                                                                                                    | 192.168.34.100                                                                                                    | OK.                                                                                                    | Permanent                                                                           | NA                                                        | 2.53                                                                                        | 112,84        |                       |
| Users<br>Schedules<br>Actions<br>Configuration                                                                                                    | () IPCorc                                                                                                    | <b>Jer 📋</b> Video                                                                                                    | 🥵 Settings                                                                                                    |                                                                                     | admin   2.0.0 (                                           | na5e333d)   27/6/                                                                           | 2011 16:07:31 | English <sub>20</sub> |
| System                                                                                                    | Devices                                                                                                    | Add Devi                                                                                                    | ces - Discover - Currently o                                                                                                    | cupied camera slots: 1 o                                                            | ut of 16                                                  | _                                                                                           | _             |                       |
| Preferences                                                                                                    | * Physical tree                                                                                                    | 🖌 🥒 😂 🕴 * Any bra                                                                                                    | and 🛛 🙍 🏠 Start Discov                                                                                                    | ery                                                                                 |                                                           |                                                                                             |               |                       |
|                                                                                                    | and the second second se                                                                                                    |                                                                                                    |                                                                                                    |                                                                                     |                                                           |                                                                                             |               |                       |
| ) IPCorder                                                                                                    | Actions<br>Contiguration                                                                                                    |                                                                                                    |                                                                                                    | admin   2.0.0 (ha5c33                                                               | 13d)   27/6/2011 16:13:36                                 | 📑 English                                                                                   | 🗠  🌾 Log Out  | Add Selected          |
| (PCorder  Davices  Physicalitee                                                                                                    | Actions<br>Contiguration<br>Video Settings<br>Add Devices - Discover - Current<br>'Any brand S Start Di                                                                                                    | thy occupied camera slots: 1 o<br>scovery                                                                                                    | out of 16                                                                                                    | admin   2.0.0 (ha\$c3)                                                              | 13a)   27/6/2011 16:13:36                                 | English                                                                                     | 🖬 🌔 Log Out   | Add Selected          |
| IPCorder  Devices  Physicaltre System                                                                                                    | Actions<br>Contiguration                                                                                                    | tly occupied camera slots: 1<br>scovery<br>Hardware address                                                                                                    | out of 16<br>Brand                                                                                                    | admin   2.0.0 (ha5c33<br>Model                                                      | 13d)   27/6/2011 16:13:36                                 | CNV/F support                                                                               | 🗠 🃭 Log Out   | Add Selected          |
| Devices  Physica tree  System  Supervisionic WV-4/2/40/244                                                                                                    | Actions<br>Contiguration Contiguration Video Contiguration Add Devices - fuscover - Current Address Contiguration Contiguration Co                                                                                                    | Hy occupied camera stotist 1<br>scovery<br>Hardware address<br>covers scovers<br>001ct-500c00120                                                                                                    | Brand<br>Brand<br>1 is ng vop<br>Ganz                                                                                                    | admin   2.0.0 (haSc33<br>Model<br>2N-CS                                             | 13d)   27/6/2011 16:13:36                                 | CNV/E support                                                                               | 🛛 🃭 Log Out   | Add Selected          |
| Physical tree     System     System     System                                                                                                    | Actions<br>Contiguration Contiguration Video Contiguration Add Devices - Discover - Current Add Devices - Discover - Current Contiguration Contiguration Contiguratio Contig                                                                                                    | ty occupied camera slots: 1<br>scovery<br>Hardware address<br>wood secondary<br>00 (1586 20172)<br>00 50 1 a02 81 af                                                                                                    | Brand<br>Brand<br>I to as voy<br>Gang<br>NCeye                                                                                           | admin   2.0.0 (ha5c33<br>Model<br>Vario-<br>2H-C5<br>10753                          | 930)   27/6/2011 16:19:36<br>99<br>99<br>Megapixel series | CMV/F support<br>rv<br>no<br>no                                                             | 🛛 🌾 Log Out   | ्रक्रि Add Selected । |
| Physical Steel     System     System                                                                                                    | Actions<br>Contiguration<br>Video Settings<br>Add Devices - Discover - Current<br>Add Devices - Discover - Current<br>Add Devices - Discover - Current<br>Address<br>I Start Di<br>I Start Di                                                                    | ty occupied camera slots; t<br>scovery<br>Hardware address<br>consecutional<br>of school of the<br>consecution of<br>consecution<br>of so the<br>consecution<br>of so the<br>consecution                                                                                                    | Brand<br>Frand<br>Gant<br>Doya<br>Koya<br>Koya                                                                                           | admin   2.0.0 (ha5c33<br>Model<br>waro-<br>2H-C5<br>10753<br>100425                 | 130)   27/6/2011 16:13:36<br>                             | CNV/F support<br>N<br>N<br>N<br>N<br>N<br>N<br>N<br>N<br>N<br>N<br>N<br>N<br>N              | 🛛 🚺 Log Out   | Add Selected )        |
| brytecs Physicaltree System Se Pernanonic WV-4P240/244                                                                                                    | Actions<br>Longuration<br>Video Settings<br>Add Bevices - Discover - Current<br>Add Bevices - Discover - Current<br>Add Bevices - Discover - Current<br>Add Bevices - Discover - Current<br>Add Bevices - Discover - Current<br>Add Bevices - Discover - Current<br>Add Bevices - Discover - Current<br>Discover - Discover - Current<br>Add Bevices - Discover - Current<br>Discover - Discover - Current<br>Discover - Discover - Current<br>Discover - Current<br>- Add Bevices - Discover - Current<br>- Add Bevices - Discover - Current<br>- Current<br>-                                                                                                    | ty occupied camera slotes to<br>scovery<br>Notes and the second stress<br>of the second second stress<br>of the second second second<br>of the second second second second<br>of the second second second second<br>of the second second second second second<br>of the second second second second second<br>second second second second second second<br>second second second second second second<br>second second second second second second second<br>second second second second second second second<br>second second second second second second second second<br>second second second second second second second second<br>second second second second second second second second second second<br>second second                                                                                                    | Brand<br>Brand<br>La na royo<br>Ganz<br>LGeye<br>KGeye                                                                                   | admin   2.0.0 (haSc33<br>Model<br>2010<br>21405<br>10753<br>108429                  | 13d)   27/6/2011 16:13:36<br>                             | CRVVF support<br>rv<br>no<br>no<br>no                                                       | Log Out       | Add Salected          |
| Prysica tree     System     Separation WV-4P240/244                                                                                                    | Addiess<br>Add Devices - Discover - Current<br>Add Devices - Discover - Current<br>Discover - Discover - Current<br>Discover - Discover - Current<br>Discover - Discover - Current<br>Discover - Discover - Discover                                                                                                    | ty occupied camera slote: 1<br>scovery<br>Nordware address<br>Nordware address<br>Nordware address<br>Nordware address<br>Nordware address<br>Oo So 1 = 02 81 ef<br>oo So 1 = 02 81 ef<br>oo So 1 = 02 81 ef<br>oo So 1 = 02 81 ef<br>oo So 1 = 02 81 ef<br>oo So 1 = 02 81 ef<br>oo So 1 = 02 81 ef<br>oo So 1 = 02 81 ef                                                                                                    | Brand<br>Brand<br>Lin ng vog<br>Ganz<br>Dorye<br>Libeye                                                                                  | admin   2.0.0 (haSc33<br>Model<br>2010<br>27405<br>100425                           | 13d)   27/6/2011 16:13:36<br>0<br>Megaporel series<br>8   | CRIVIF support<br>rv<br>no<br>no<br>no                                                      | Log Out       | Add Salected          |
| Prysica tree     System     Se Pennisoric WV-4P240/244                                                                                                    | Addiese<br>Add Devices - Discover - Current<br>Add Devices - Discover - Current<br>Add Devices - Discover - Current<br>Address<br>Discover - Current<br>Address<br>Discover - Current<br>Discover - Current<br>Address<br>Discover - Current<br>Discover - Current<br>Discover - Current<br>Address<br>Discover - Current<br>Discover - Current<br>Disc                                                                                                    | ty necupied camera slote: 1<br>scovery<br>Workware address<br>Workware address<br>00 1cb8c00003<br>00 1cb8c00003<br>00 1cb8c00003<br>00 1cb8c00003<br>00 1cb8c00003<br>00 1cb8c00003<br>00 1cb8c00003<br>00 1cb8c000000<br>00 1cb8c000000<br>00 1cb8c000000<br>00 1cb8c000000<br>00 1cb8c000000<br>00 1cb8c000000<br>00 1cb8c000000<br>00 1cb8c000000<br>00 1cb8c000000<br>00 1cb8c0000000<br>00 1cb8c0000000<br>00 1cb8c0000000<br>00 1cb8c00000000000000000000000000000000000                                                                                                    | Brand<br>Brand<br>Listan<br>Ganz<br>Doya<br>Lorya                                                                                        | admin   2.0.0 (haSc33<br>Model<br>2010<br>27455<br>10753<br>100425                  | 93()   27/6/2011 16:13:36                                 | CMVIF support<br>rv<br>no<br>no<br>no                                                       | E Log Out     | Add Salected          |
| brytces Physicaltree System Se Pernasoric WV-4P240744                                                                                                    | Addines<br>Add Devices - Discover - Current<br>Add Devices - Discover - Current<br>Add Devices - Discover - Current<br>Add Devices - Discover - Current<br>Address<br>Discover - Current<br>Address<br>Device Details<br>Device Details<br>Device Identification:<br>Assign IP address:<br>Desice Identification:<br>Assign IP address:                                                                                                    | ty occupied camera slots: 1<br>scovery<br>Nordware address<br>001ctB8c00r20<br>00501s0281ef<br>00501s0405ce<br>Qaye 120428<br>qaye_120428                                                                                                    | out of 16<br>Brand<br>I area voy<br>Ganz<br>I Gaya<br>L Gaya                                                                             | admin   2.0.0 (ha\$c33<br>Model<br>2010<br>2765<br>100425                           | 93()   27/6/2011 16:13:36                                 | CRIVIF support<br>IN<br>NO<br>NO<br>NO<br>NO<br>NO<br>NO<br>NO<br>NO<br>NO<br>N             | E Log Out     | Add Selected          |
| IPCorder         Drytca         *Phyticatire         System         Sprasoric WV-MP240244                                                                                                    | Addines Contigue aton Contigue aton Contigue aton Add Devices - Discover - Current Add Devices - Discover - Current Add Devices - Discover - Current Address Contextorement Device Details Device Details Device Identification: Contextore Identification: Contextore I                                                                                                    | Ny occupied camera status to<br>scovery<br>Nardware address<br>00 to DBC 00 Table<br>00 50 to DB 05 to DB 05 co<br>00 50 to DB 05 co<br>00 50 to DB 05 co<br>00                                                                                                    | Brand<br>Brand<br>In the servey<br>Ganz<br>ICarye<br>ICarye                                                                              | admin   2.0.0 (haSc33<br>Model<br>20-05<br>10753<br>100425                          | 93()   27/6/2011 16:13:36                                 | English<br>CMVIF support<br>rec<br>no<br>no                                                 | E Log Out     | Add Selected          |
| brukces Physical tree System Se Panasonic WV-4P240244                                                                                                    | Actions<br>Contiguration<br>Video Settings<br>Add Devices - Discover - Current<br>* Any brand System<br>Address<br>1 192109.44.25<br>1 192108.44.35<br>Device Details<br>Device Identification: I<br>Assign IP address: I<br>Port Humbers<br>HTTP (FCP100): I                                                                                                    | Ny occupied camera status to<br>scovery<br>Nardware address<br>00 to the Decort 20<br>00 So to 20 Bi arf<br>00 So to 20 Bi arf<br>00 So to 20 Bi                                                                                                    | Brand<br>Brand<br>In the servey<br>Ganz<br>IGaya<br>IGaya                                                                                | admin   2.0.0 (haSc33<br>Model<br>2040<br>274-05<br>10753<br>100425                 | 93d)   27/6/2011 16:13:36                                 | CAVIF support<br>(VV<br>No<br>no<br>no<br>no                                                | E Log Out     | Add Selected          |
| brutces Physicaltree System Se Parasonic WV-4P240244                                                                                                    | Actions<br>Contiguration<br>Video Settings<br>Add Devices - Discover - Current<br>* Any brand System<br>1 52:100.34.27<br>1 192:108.46.73<br>1 192:108.46.73<br>Device Details<br>Device Identification:<br>Assign IP address:<br>- Port Numbers<br>HTTP (TCP100):<br>V Device Is password pro-                                                                                                    | hy occupied camera slota: 1<br>scovery<br>Wardware address<br>00 to the Bector 20<br>00 S0 to 20 to 20                                                                                                    | Brand<br>Brand<br>In the servey<br>Ganz<br>NGeye<br>LGeye                                                                                | admin   2.0.0 (haSc33<br>Model<br>2040<br>2040<br>100425                            | 330)   27/6/2011 16.13.36                                 | CNVF support<br>IV<br>IV<br>IV<br>IV<br>IV<br>IV<br>IV<br>IV<br>IV<br>IV<br>IV<br>IV<br>IV  | Elog Out      | Add Selected          |
| brvices      Physical tree     System      So-Parasonic WV-4P240/244                                                                                                    | Actions<br>Contiguration<br>Video Settings<br>Add Devices - filecover - Current<br>Add Devices - filecover - Current<br>Add Devices - filecover                                                                                                    | ty occupied camera slote: 1<br>scovery<br>Wardsware address<br>001cb8/c00120<br>00501a:02:81 af<br>00501a:04:05 ca<br>00:051a:04:05 ca<br>00:051a:051a:05<br>00:051a:051a:05<br>00:051a:051a:05<br>00:051a:051a:05<br>00:051a:051a:05<br>00:051a:051a:05<br>00:051a:051a:05<br>00:051a:05<br>00:051a:051a:05<br>00:051a:051a:05<br>00:051a:051a:05<br>00:051a:051a:05<br>00:051a:05<br>00:051a:051a:05<br>00:051a:05<br>00:050<br>00:050<br>000                                                                                                    | auf of tic<br>Brand<br>I very rog.<br>Ganz<br>Roya<br>Doya<br>Doya                                                                       | admin 2000 (hascos                                                                  | 330)   27/6/2011 16.13.36                                 | CNVF support<br>IV<br>IV<br>IV<br>IV<br>IV<br>IV<br>IV<br>IV<br>IV<br>IV<br>IV<br>IV        | Elog Out      | Add Selected          |
| brvices      Physical tree     System     See Parasonic WV-AP240/244                                                                                                    | Actions<br>Contiguration<br>Add Devices - filecover - Current<br>Add Devices - filecover - Current<br>Posterover - Current<br>Device filecover - Current<br>Device Details<br>Device Details<br>Device Is password pro<br>Addministrator Account<br>User name:<br>Post Name                                                                                                    | ty occupied comera slotes 1<br>scovery<br>Mardware address<br>oo to to bodo to to to bodo<br>oo 50 to 02 B of<br>oo 50 to 02 B of<br>oo 50 to 00 B of<br>oo 50 to 02 B of<br>oo 50 to 02 B of<br>oo 50 to 0                                                                                                    | aur of 16<br>Brand<br>International<br>Ganz<br>Days<br>Days<br>Days<br>Days<br>Days<br>Days<br>Days                                      | admin   2.0.0 (haSc33                                                               | 30)   27/6/2011 16:13:36                                  | CAVIF Experi<br>To<br>To<br>To<br>To                                                        | E Log Out     | Add Selected          |
| Dovices<br>Physical tree  System<br>System<br>System | Actims<br>Longuration<br>Video Stitings<br>Add Beeless - Biscover - Current<br>Add Beeless - Biscover - Current<br>Add Beeless - Biscover - Current<br>Add Beeless - Biscover - Current<br>Add Beeless - Biscover - Current<br>Add Beeless - Biscover - Current<br>Add Beeless - Biscover - Current<br>Add Beeless - Biscover - Current<br>Add Beeless - Biscover - Current<br>Device Identification:<br>Assign IP address:<br>- Pert Numbers<br>HTTP (TCPN0):<br>- Administrator Account<br>User name:<br>Password:<br>- Password:<br>- Passw                                                                                                    | ty occupied comera slotes 1<br>scovery<br>Nerdware address<br>ou scovery<br>00 scibio 20 st<br>00 so 1 = 04 of 5 ce<br>20 so 1 = 04 of 5 ce<br>20 so 1 = 04                                                                                                    | our of 16<br>Brand<br>Fragrow,<br>Ganz<br>Dorys<br>ICaya<br>Cenerate new o                                                               | admin   2.0.0 (haSc33                                                               | 13(1)   27/6/2011 16:13:36                                | CAVIF Export<br>IV<br>IV<br>IV<br>IV<br>IV<br>IV<br>IV<br>IV<br>IV<br>IV<br>IV<br>IV<br>IV  | E Log Out     | Add Selected 1        |
| IPCorder         Davices         • Prysical tree         • System         • Sparssoric WV-AP240244                                                                                                    | Actions<br>Lonniguration<br>Video Settings<br>Add Devices - Discover - Current<br>Add Devices - Discover - Current<br>Address<br>Setto Di<br>Address<br>Setto Di<br>Setto Di | ty occupied comera slotes to<br>scovery<br>Nerdware address<br>00 to to be comera<br>00 to to be comera<br>00 so to a 20 set<br>00 so to a 20 set<br>00 so to a 20 set<br>00 so to a 20 set<br>00 so to a 20 set<br>00 so to a 20 set<br>00 so to a 20 set<br>00 so to a 20 set<br>00 set<br>00 s | aur of 16<br>Brand<br>In Horver<br>Gant<br>Dorye<br>Korye<br>Cenerate new o                                                              | edmin 2 0 0 (hesco)<br>Model<br>274-05<br>10753<br>10753<br>10763<br>10763<br>10763 | 130)   27/6/2011 16:13:36<br>                             | CMVIF Support<br>IV<br>IV<br>IV<br>IV<br>IV<br>IV<br>IV<br>IV<br>IV<br>IV<br>IV<br>IV<br>IV | E Log Out     | Add Salected          |
| IPCorder         Drytcatre       Image: Constraint of the second of the second of the sec                                                                                                    | Actions<br>Lonniguration<br>Video Settings<br>Add Devices - Discover - Current<br>Add Devices - Discover - Current<br>Add Devices - Discover - Current<br>Address<br>192:108:45:45<br>192:108:45:45<br>192:108:45:45<br>Disice name:<br>Disice name:<br>Disice name:<br>Port Humbers<br>HTTP: (TCP/90):<br>Password:<br>Password:<br>Password:<br>Preview access                                                                                                    | ty occupied camera slotes to<br>covery<br>Narobase socialities<br>0051cb8c08c30<br>00501cb8c08c30<br>00501cb8c08c30<br>00501cb8c08c30<br>00501cb8c08c30<br>0090100428<br>0090100428<br>0000000000000000000000000000000000                                                                                                    | out of 16<br>Brand<br>I a say your<br>Ganz<br>Ganz<br>Daye<br>Koaye<br>Koaye<br>Canerate new of<br>User name:                            | edmin   2.0.0 (hesc3)                                                               | 130)   27/6/2011 16:13:36                                 | CANAL English                                                                               | E Log Out     | Add Salected          |
| IPCorder         Drytcatre       Image: Constraint of the constraint of the constraintof                                                                                                    | Actions<br>Lonniguration<br>Video Settings<br>Add Devices - Discover - Current<br>Add Devices - Discover - Current<br>Address<br>Discover - Current<br>Address<br>Discover - Current<br>Discover - Current<br>Disco                                                                                                    | ty occupied camera slotes to<br>scovery<br>Nordware address<br>Otto:BBC00720<br>0010281ef<br>00501x0405cm<br>Qaye 120428<br>qaye_iq0425<br>90                                                                                                    | Brand<br>Brand<br>Ganz<br>Ganz<br>Ganz<br>Korye<br>Korye<br>Correste<br>Reve<br>User name:<br>Password:                                  | edmin   2.0.0 (hesc33                                                               | 130)   27/6/2011 16:13:36                                 | CMVF support<br>rv<br>no<br>no<br>no                                                        | E Log Out     | Add Salected          |
| Drytical tree       Image: Constraint of the second second s                                                                                                    | Addiese<br>Londiguration<br>Video Settings<br>Add Devices - Discover - Current<br>Address<br>Address<br>1921003427<br>1921003427<br>192100444200<br>192100444200<br>192100                                                           | ty necupled camera slate: 1<br>scovery<br>Nordware address<br>001cbBc00020<br>0051 = 0281 ef<br>00551 = 0281 ef<br>00551 = 0281                                                                                                    | out of 16<br>Brand<br>La ny roya<br>Ganz<br>Ganz<br>Horya<br>Korya<br>Korya<br>User name:<br>Password:                                   | edmin   2.0.0 (hesc33                                                               | 130)   27/6/2011 16:13:36                                 | CAVIF support<br>ro<br>no<br>no                                                             | E Log Out     | Add Salected          |
| Veers<br>Schedules                                                                                                    | Addiese<br>Add Devices - Discover - Current<br>Add Devices - Discover - Current<br>Add Devices - Discover - Current<br>Address<br>Address<br>Discover - Current<br>Address<br>Discover - Current<br>Discover - Current<br>Discover - Current<br>Discover -                                                                                                    | ty necupied camera slate: 1<br>scovery<br>biodown address<br>001cbBc00r30<br>0001a0281ef<br>00501a0281ef<br>00501a0405ca<br>2000<br>2001<br>2001<br>2001<br>2001<br>2001<br>2001<br>200                                                                                                    | out of 16<br>Brand<br>I array roop<br>Ganz<br>Ooryre<br>Koryre<br>Koryre<br>User name:<br>Password:                                      | edmin   2.0.0 (hesc33                                                               | 130)   27/8/2011 16.13.36                                 | CAVIF support<br>TO<br>TO<br>TO<br>TO<br>TO<br>TO<br>TO<br>TO<br>TO<br>TO                   | Log Out       | Add Salected          |
| Vieres<br>Scheeluss<br>Actiones<br>Configuration                                                                                                    | Actions<br>Longuration<br>Video Settings<br>Add Devices - Discover - Current<br>Add Devices - Discover - Current<br>Address<br>Address<br>Address<br>192109.44.25<br>192109.44.25<br>Device Details<br>Device Details<br>Device Identification: I<br>Assign P address:<br>Pert Numbers<br>HTTP (FCP00): C<br>Address<br>View Account<br>Password: C<br>View Account<br>Password: C<br>View Account<br>Senerate new credentil<br>Ose administrator account<br>Generate new credentil<br>Ose administrator account<br>Concertaing account<br>Generate new credentil<br>Dise administrator account<br>Senerate new credentil<br>Dise administrator account<br>Senerate new credentil<br>Dise administrator account<br>Senerate new credentil<br>Dise administrator account<br>Dise administrator account<br>Dise administrator accoun                                                                                                    | by occupied camera slote: 1           covery           Nordware address           001c:08:c007:20           00501:02:81:e1           00501:02:81:e1           00501:02:81:e1           00:01           00:01           00:01           00:01           00:01           00:01           00:01           00:01           00:01           00:01           00:01           00:01           00:01           00:01           00:01           00:01           00:01           00:01           00:01           00:01           00:01           00:01           00:01           00:01           00:01           00:01           00:01           00:01           00:01           00:01           00:01           00:01           00:01           00:01           00:01           00:01                                                                                                    | auf of tic<br>Brand<br>Ivery roop.<br>Gang<br>Deye<br>Deye<br>Deye<br>Corye<br>Corye<br>User name:<br>Password:<br>Deye<br>Deye<br>Ivery | edmin   2.0.0 (hesco)<br>Model<br>Vices<br>20-05<br>10753<br>100425<br>redentials   | 330   27/8/2011 16.13.36                                  | COVUE Explori<br>To To To To To To To To To To To To To                                     | Elog Out      | Add Selected          |

- Gehen Sie auf Settings (Einstellungen) [1] Devices (Geräte) [2], klicken Sie auf Add New (Neue hinzufügen) Discover (Suchen) [3].
- Wählen Sie Ihre Kameramarke oder "Any brand" (beliebig) und klicken Sie auf die Schaltfläche Start Discovery (Suche starten) [4].
- Wenn der Suchvorgang abgeschlossen ist, werden Ihnen die gefundenen Kameras angezeigt. Wählen Sie die Kameras aus, die Sie hinzufügen möchten [5].
- Geben Sie ggf. die Kameradaten ein [6]. Bei unterschiedlichen Kamerahändlern oder -modellen kann dieser Punkt ein wenig unterschiedlich sein. Manchmal müssen Sie die Daten zuerst direkt an der Kamera eingeben und das Formular dann ausfüllen.
- Klicken Sie auf Add Selected Devices (Ausgewählte Geräte hinzufügen) [7] und wechseln Sie auf die Videoanzeige [8].

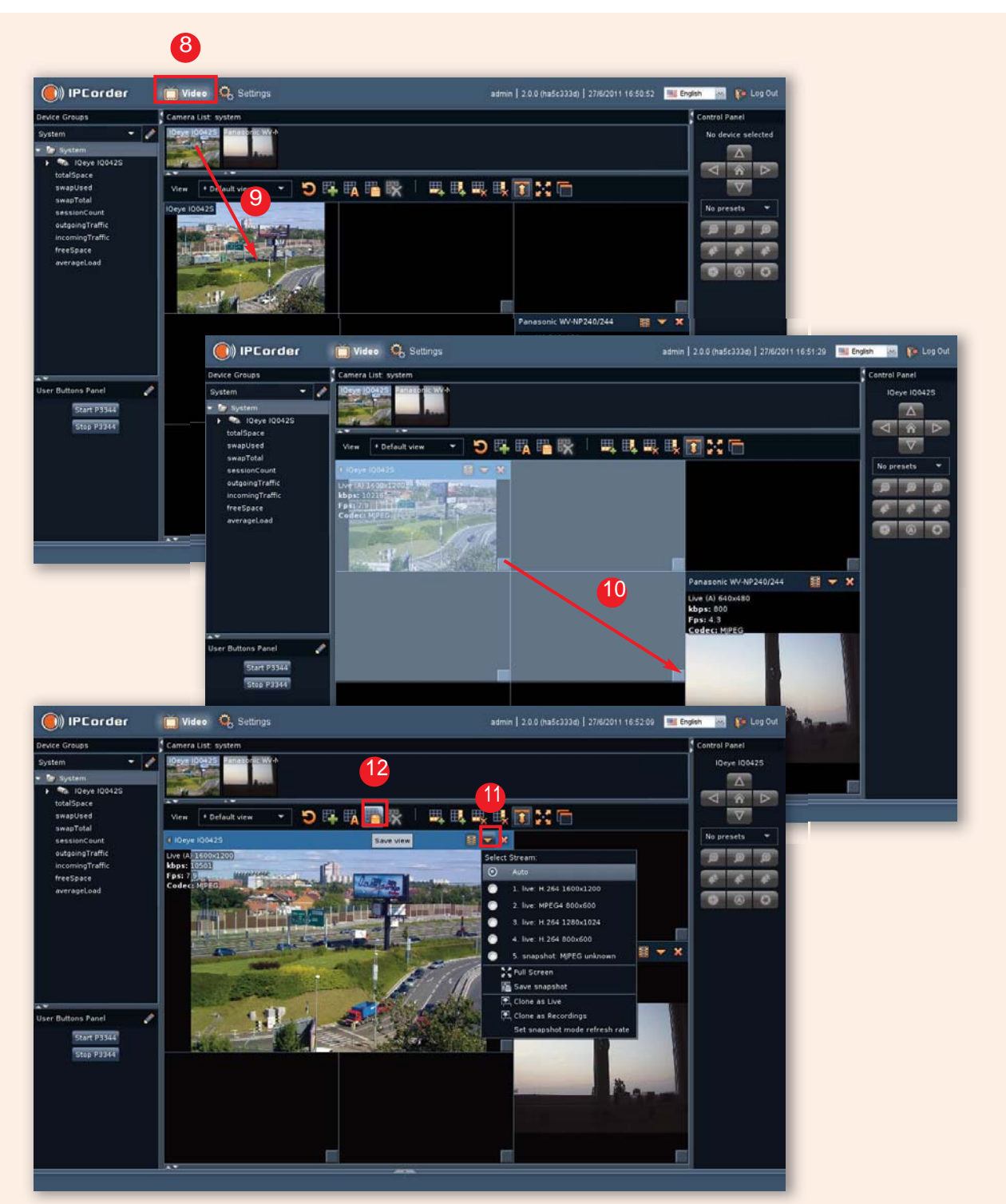

- Fügen Sie die neue Kamera dem Netzwerk mit Drag & Drop hinzu [9]. Sie können die Größe der Kameraansicht über mehrere Zellen anpassen [10] oder diese in einer andere Zelle verschieben. Über das Menü Select Stream (Datenstrom auswählen) [11] können Sie einen bestimmten Datenstrom manuell oder die Option Auto auswählen, damit der Datenstrom automatisch ausgewählt wird.
- Wenn Sie fertig sind, klicken Sie auf Save view (Ansicht speichern) [12], um das gerade definierte Layout zu speichern.

ON VIVOTEK FD8361

#### Einstellung einer Aufnahme

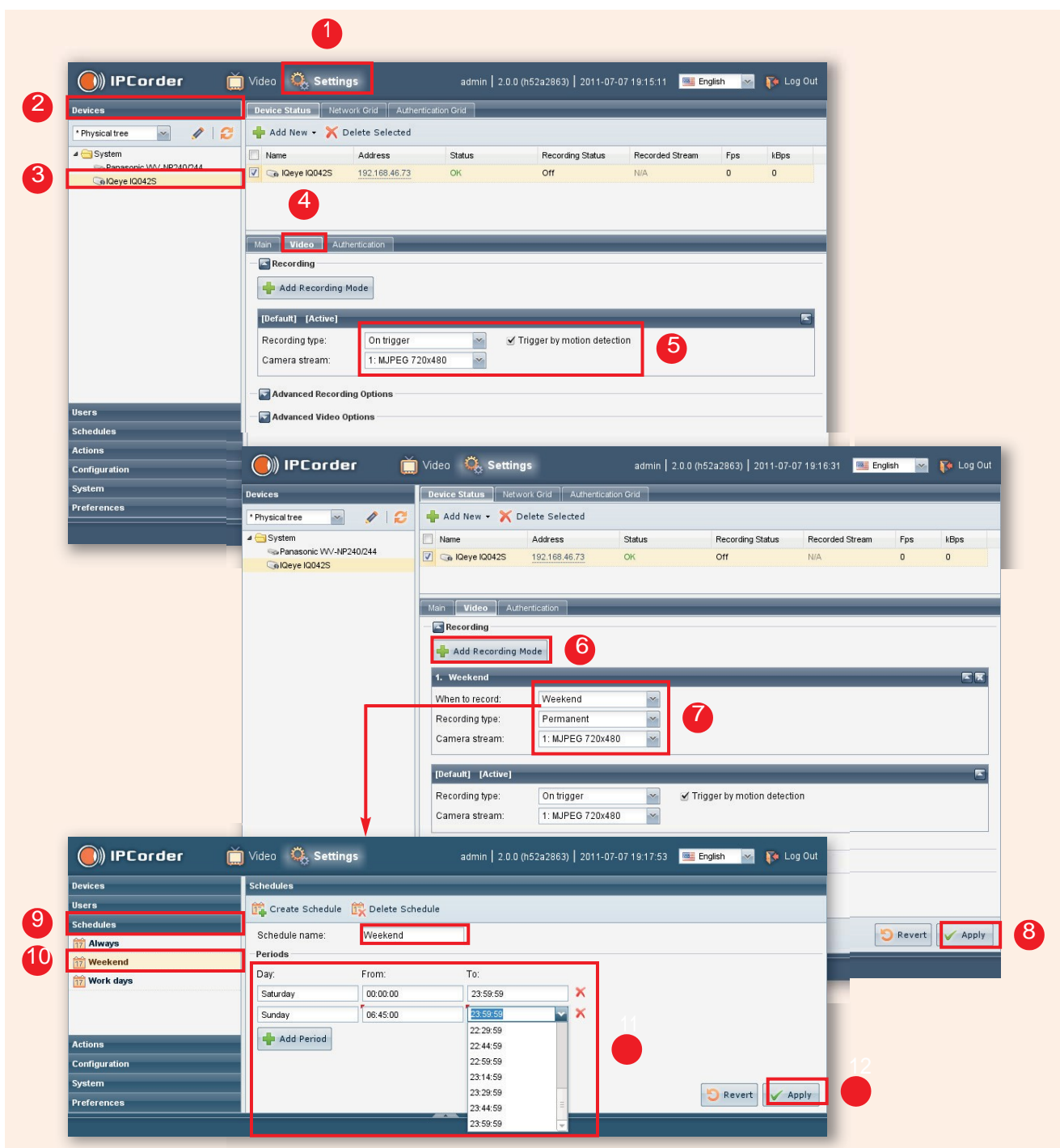

- Gehen Sie auf Settings (Einstellungen) [1] Devices (Geräte) [2], klicken Sie die Kamera im linken Menü an [3] und wählen Sie die Registerkarte Video [4].
- Stellen Sie den Standardaufzeichnungsmodus ein [5], z. B. können Sie "Trigger by motion detection" (Auslösung durch erkannte Bewegung) aktivieren, wenn Sie diese Funktion beispielsweise zur Aufzeichnung eines MJPEG-Datenstromes mit 720x480px von der ausgewählten IP-Kamera auswählen wollen, sobald diese Kamera eine Bewegung erkennt.

• Wenn Sie mit den bis hierhin vorgenommenen Einstellungen zufrieden sind, können Sie die erweiterten Optionen überspringen, indem Sie die Schaltfläche Apply (Übernehmen) [8] anklicken. Wenn Sie die erweiterten Optionen einstellen möchten, fahren Sie fort.

6 VIVO

- Wenn Sie mehr erweiterte Optionen benötigen, klicken Sie auf die Schaltfläche Add Recording Mode (Aufzeichnungsmodus hinzufügen) [6] und die neue Aktion wird angezeigt. Jetzt ist eine Daueraufnahme an Wochenenden eingestellt [7]. Klicken Sie auf die Schaltfläche Apply (Übernehmen) [8], um die Änderungen zu speichern. In dieser Konfiguration zeichnet der IPCorder einen Videostream von dieser Kamera auf, wenn eine Bewegung erkannt wird, wobei diese Kamera an Wochenenden durchgehend aufgezeichnet wird. Sie können weitere Aufzeichnungsmodi hinzufügen und deren Reihenfolge ändern, um komplexere Aufzeichnungsoptionen zu erhalten. Sie können jederzeit maximal einen Datenstrom pro Kamera aufzeichnen.
- Sie können die Tage der Wochenenden und die Stunden vorgeben oder Ihren eigenen Zeitplan erstellen. Wenn Sie dies wünschen, gehen Sie auf Schedules (Zeitpläne) [9] – Weekend (Wochenende, Name des Zeitplans) [10] und stellen Sie Ihn nach Bedarf ein. Klicken Sie abschließend auf die Schaltfläche Apply (Übernehmen) [12].

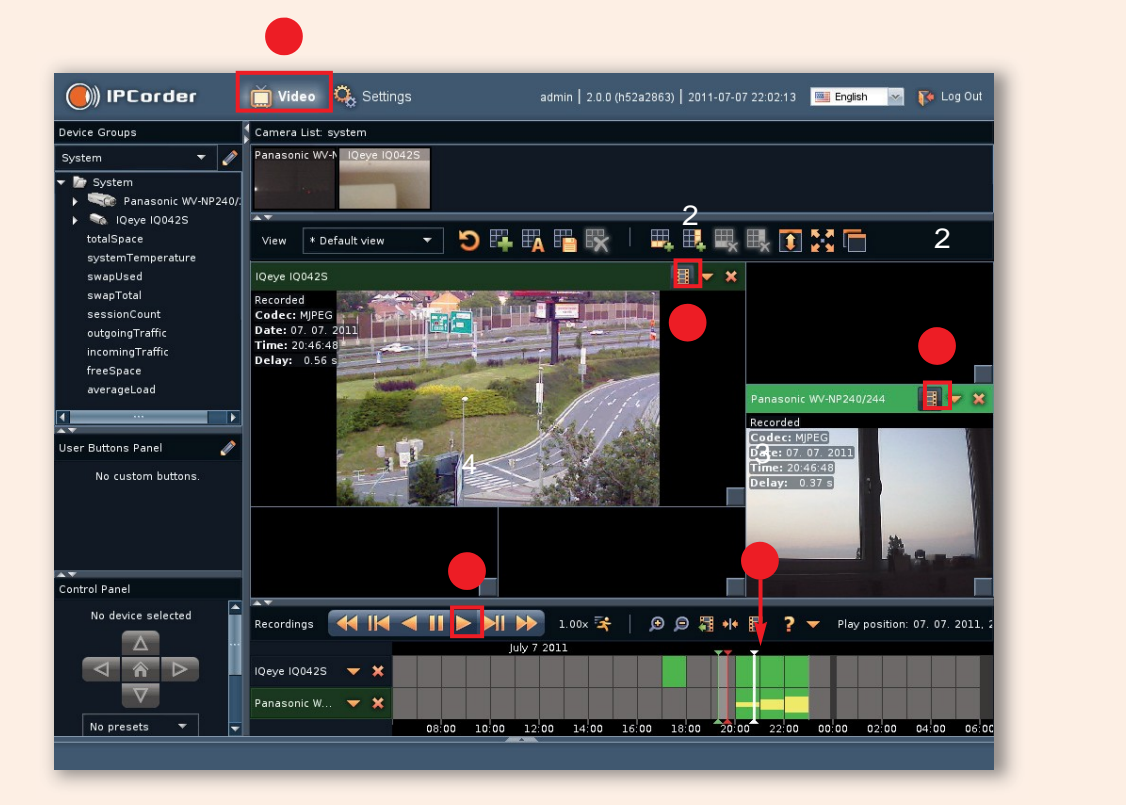

#### Aufzeichnungen aufrufen und exportieren

- Gehen Sie auf die Video viewer (Videoanzeige) [1] und schalten Sie Ihre Kamera in den Modus "Recordings" (Aufzeichnungen) [2]. Die Farbe der Zelle wird grün und der Zeitstrahl wird unten auf dem Bildschirm angezeigt.
- Klicken Sie auf den gr
  ünen Teil [3] des Zeitstrahls und klicken Sie auf Play (Abspielen) [4]; Sie sehen die Videoaufzeichnungen aller Kameras, die sich im Modus "Recordings" (Aufzeichnungen) befinden. Doppelklicken Sie auf den Zeitstrahl, um hineinzuzoomen; verwenden Sie die rechte Maustaste, um herauszuzoomen. Verwenden Sie das Mausrad, um entlang des Zeitstrahls zu blättern.

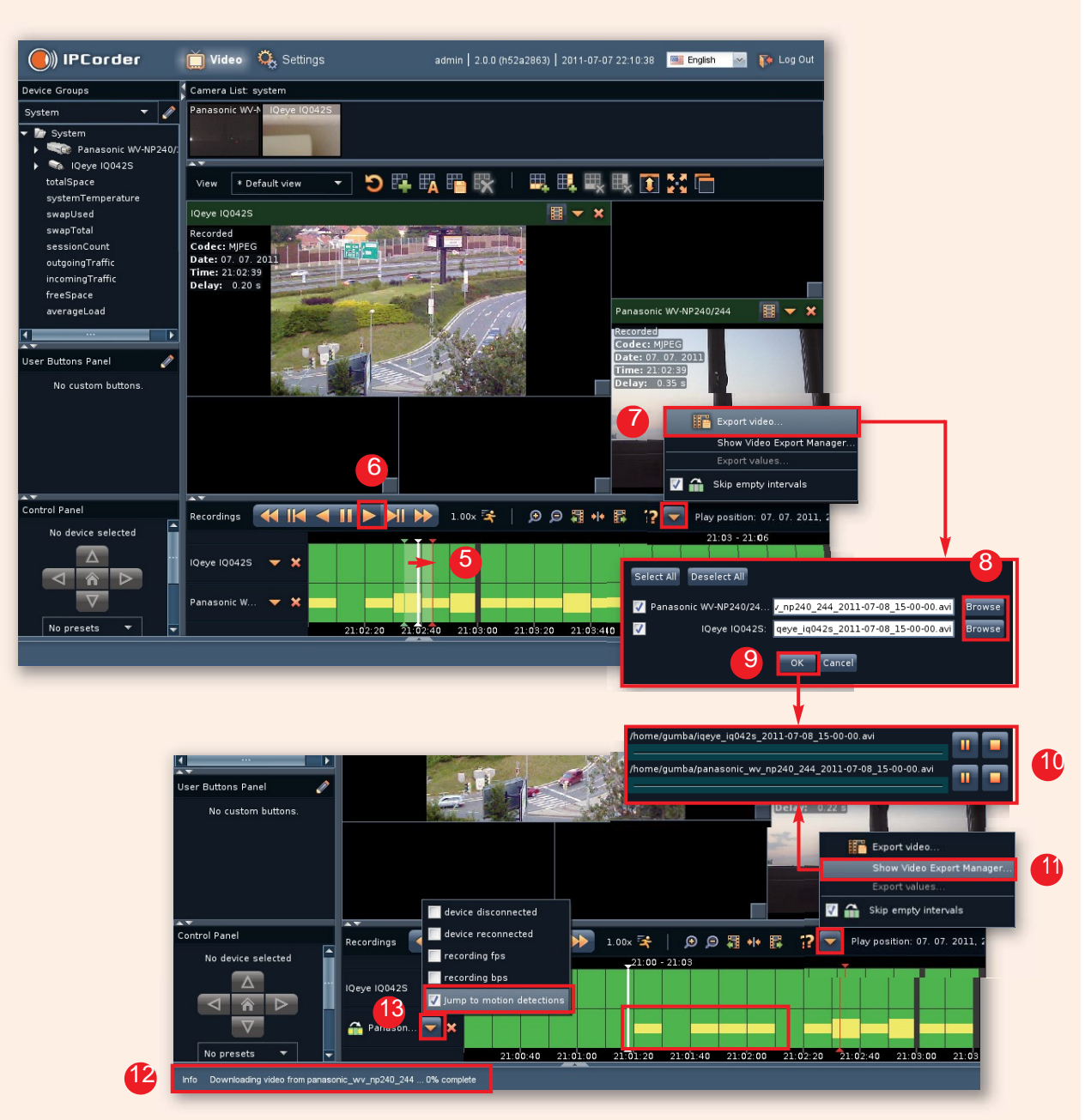

- Wenn Sie eine Schleifenwiedergabe wünschen, verwenden Sie Drag & Drop [5], um ein zeitliches Intervall auszuwählen (grüner und roter Cursor), positionieren Sie den weißen Cursor in dem Bereich und klicken Sie auf Play (Abspielen) [6].
- Um Aufzeichnungen des gewählten Intervalls zu exportieren, klicken Sie auf Export video (Video exportieren) [7] im Menü "More actions" (Weitere Optionen).
   Sie werden gefragt, welche Kameras Sie exportieren wollen und wo diese Exporte auf Ihrem Computer gespeichert
- Sie werden geträgt, welche Kameras Sie exportieren wollen und wo diese Exporte auf Ihrem Computer gespeichert werden sollen [8]. Klicken Sie auf OK [9] und der Video Export Manager [10] wird angezeigt.
- Über die Option Show Video Export Manager (Video Export Manager anzeigen) [11] im Menü "More actions" (Weitere Optionen) können Sie diesen erneut öffnen
- Informationen zum Fortschritt des Downloads werden auch in der Statusleiste [12] angezeigt.
- Sie können auch die Funktion nutzen, die auf die erkannte Bewegungen [13] oder Ereignisse springt. Ihnen werden nur Segmente der Videos gezeigt, bei denen die Ereignisse erkannt wurden.

#### Hinzufügen von Benutzern mit besonderen Rechten

|              |                                                                                                    | admin   2.0.0 (h52a2863)   2011-07-07 22:45:44 🧰 English 💌 🚺 Lo                                                                                                    |
|--------------|----------------------------------------------------------------------------------------------------|----------------------------------------------------------------------------------------------------|
| 6            | Devices Users                                                                                                    |                                                                                                    |
|              | Users 2. Creat                                                                                                    | te User 🧞 Delete User                                                                                                    |
|              | Username                                                                                                    | 4ujis                                                                                                    |
|              | Use Use                                                                                                    | 3 admin                                                                                                    |
|              | Current                                                                                                    | password:                                                                                                    |
|              | New pas                                                                                                    | ssword:                                                                                                    |
|              |                                                                                                    |                                                                                                    |
|              | Re-ente                                                                                                    | r password.                                                                                                    |
|              | Locale:                                                                                                    |                                                                                                    |
|              | Email:                                                                                                    |                                                                                                    |
|              | — 🔤 User                                                                                                    | permissions                                                                                                    |
|              | 🕑 Mai                                                                                                    | nage devices                                                                                                    |
|              | ✓ Wa                                                                                                    | itch live video                                                                                                    |
|              | Vie                                                                                                    | w recording history                                                                                                    |
|              | l ⊂ Col                                                                                                    | ntrol user buttons                                                                                                    |
|              | V Bro                                                                                                    | e remote access                                                                                                    |
|              | I Ma                                                                                                    | nage actions                                                                                                    |
|              | Ch.                                                                                                    | ange system settings                                                                                                    |
|              |                                                                                                    | nage users                                                                                                    |
|              | Schedules Ma                                                                                                    | nage video viewer layouts                                                                                                    |
|              | Actions Y Loo                                                                                                    | ain                                                                                                    |
|              | Actions                                                                                                    |                                                                                                    |
| )) IPCorder  | System S<br>Create User<br>Create User                                                                                                    | layouts<br>Idmin   2.0.0 (h52a2863)   2011-07-07 22:48:21                                                                                                    |
| ))) IPCorder | Countinguration     Image: System     Image: System     Image: System       Image: System     Image: Stanley     Image: Stanley       Image: User Details     Image: Stanley     Image: Stanley       Image: User Details     Image: Stanley     Image: Stanley       Image: User Details     Image: Stanley     Image: Stanley       Image: User Details     Image: Stanley     Image: Stanley       Image: User Details     Image: Stanley     Image: Stanley       Image: User Details     Image: Stanley     Image: Stanley       Image: User Details     Image: Stanley     Image: Stanley       Image: User Details     Image: Stanley     Image: Stanley       Image: User Details     Image: Stanley     Image: Stanley       Image: User Details     Image: Stanley     Image: Stanley                                                                                                    | 1ayouts<br>Idmin   2.0.0 (n52a2863)   2011-07-07 22:48:21  English  Revert  A                                                                                                    |
| ))) IPCorder | Create User       Image: Settings       a         Create User       User Details       a         Username:       Username:       Image: Stanley         New password:       Image: Stanley       Image: Stanley         Re-enter password:       Image: Stanley@abs.com       Image: Stanley@abs.com         Locale:       Email:       Stanley@abs.com         Permissions:       Admin       Image: Stanley@abs.com         User       Image: Stanley@abs.com       Image: Stanley@abs.com         Image: Stanley@abs.com       Image: Stanley@abs.com       Image: Stanley@abs.com         Image: Stanley@abs.com       Image: Stanley@abs.com       Image: Stanley@abs.com         Image: Stanley@abs.com       Image: Stanley@abs.com       Image: Stanley@abs.com         Image: Stanley@abs.com       Image: Stanley@abs.com       Image: Stanley@abs.com         Image: Stanley@abs.com       Image: Stanley@abs.com       Image: Stanley@abs.com         Image: Stanley@abs.com       Image: Stanley@abs.com       Image: Stanley@abs.com         Image: Stanley@abs.com       Image: Stanley@abs.com       Image: Stanley@abs.com         Image: Stanley@abs.com       Image: Stanley@abs.com       Image: Stanley@abs.com         Image: Stanley@abs.com       Image: Stanley@abs.com       Image: Stanley@abs.com | Iayouts       Iayouts         dmin       2.0.0 (h52a2863)       2011-07-07 22:48:21       Image: English       Image: Image: Image                                              |
| ))) IPCorder | Actions       Image devices         Video       Image devices         Vider permissions       Image devices         Image devices       Image devices         Image devices                                                                                                    | layouts<br>dmin   2.0.0 (h52a2863)   2011-07-07 22:48:21 ■ English ♥ Log Out                                                                                                    |
| ))) IPCorder | Actions       Image devices         Video       Settings         Create User       Image devices         User Details       Image devices         User       Image devices         Video remote access       Manage devices         Video remote access       Image devices         Viser recording history       Image devices         Viser recording history       Image devices         Viser recording history       Image devices         Wiser recording history       Image devices         Wiser recording history       Image devices         Wiser recording history       Image devices         Wiser recording history       Image devices         Wiser recording history       Image devices         Wiser recording history       Image devices         Wiser recording history       Image devices         Wiser recording history       Image devices         Wiser recording history       Image devices         Manage devices       Image devices         Manage devices       Image devices         Image devices       Image devices         Image devices       Image devices         Image devices       Image devices         Image devices       Image devices                                                                                                    | Imports       Imports                                                                                                    |
| )) IPCorder  | Configuration         System         Image devices         User         User Details         User Details         Stanley@abc.com         Permissions:         Manage devices         Wath live video         Vew recording history         Vew recording history         Vew recording history         Vuse remote access         Manage actions         Manage setions         Manage video viewer layouts         V Log in         User in         User in         User in         User in the provemous access         Manage video viewer layouts                                                                                                    | Iayouts       Iayouts       Imin [ 2.0.0 (h52a2863)] 2011-07-07 22:48:21       Imin [ Indication ] Indication ] Indi |

- Gehen Sie auf Settings (Einstellungen) [1] Users (Benutzer) [2] und klicken Sie auf die Schaltfläche Create User (Benutzer anlegen) [3].
- Geben Sie die Daten, die Sprache und die grundlegenden Rechte des neuen Benutzers ein [4]. Sie können genauere Rechte [5] vorgeben, wenn Sie möchten.
- Klicken Sie auf Apply (Übernehmen) [6] und der neue Benutzer wird im Menü Users (Benutzer) [2] angezeigt.
- Sie können sich als neuer Benutzer anmelden.

Aktualisierung der Firmware

|                    | 🕘) IPCo          | rder 🚺           | 🗍 Video 🛛 🔍 s       | ettings              | admin   2.0.0 (h52a2863) | 2011-07-07 14:36:06 | 🚟 English 🛛 😽 | 🎼 Log Out |
|--------------------|------------------|------------------|---------------------|----------------------|--------------------------|---------------------|---------------|-----------|
|                    | Devices          |                  | Firmware Up;        | grade                |                          |                     | _             |           |
|                    | Users            |                  | -Firmware l         | nfo                  |                          |                     |               |           |
|                    | Schedules        |                  | Firmware w          | arsion: 200          | Build da                 | nto: 2011-07        | -06           |           |
|                    | Actions          |                  | Medel               | VNR-206              | Variant:                 | haeir               |               |           |
|                    | Configuration    |                  | Key fingern         | rint 00:42:90        | variarit.                | busic               |               |           |
| 2                  | System           |                  | Keyinigerp          | ann. 30.72.00        |                          |                     |               |           |
|                    | Shutdown / Besta | nt               |                     |                      |                          |                     |               |           |
| 3                  | Firmware Upgrade | 8                | Online Upgra        | ade Mode Offline Upg | rade Mode                |                     |               |           |
|                    | Factory Reset    |                  | Upgrade Ad          | count Settings       |                          |                     |               |           |
|                    | System Log       |                  | User name           | steve                |                          |                     |               |           |
|                    | Backup / Restore |                  | Password            |                      |                          |                     |               |           |
|                    |                  |                  | r accircita.        |                      |                          |                     |               |           |
| (IPCord)           | e                |                  |                     |                      |                          |                     |               |           |
|                    |                  |                  |                     |                      |                          |                     |               |           |
|                    |                  |                  |                     |                      |                          |                     |               |           |
| lsers              |                  |                  |                     |                      |                          |                     |               |           |
| chedules           | Preferences      |                  |                     |                      |                          |                     | X Cancel      | Apply     |
| Actions            |                  |                  |                     |                      | *                        |                     |               |           |
| Configuration      |                  |                  |                     |                      |                          |                     |               |           |
| System             |                  |                  |                     |                      | 8                        |                     | _             |           |
| Shutdown / Restart |                  |                  |                     |                      | •                        |                     | _             |           |
| Firmware Upgrade   |                  | Online Upgrade N | Node Offline Upgrad | de Mode              |                          |                     |               |           |
| actory Reset       |                  | Account: steve   | 🤌 Edit ᡊ Clear      | 😌 Check for Updat    | es                       |                     | _             |           |
| System Log         |                  | Version          | Build date 👻        | Description          | Download status          | Action              |               |           |
| Backup / Restore   |                  | 2.0.1            | 2011-07-20          | Latest stable v      | ersion                   | 🦲 Install           |               |           |
|                    |                  | 2.0.1 Beta 3     | 2011-07-02          | Testing version      | i.                       | 🛃 Download          |               |           |
|                    |                  | 2.0.0            | 2011-01-06          | Past stable ver      | sion                     | Current version     |               |           |
|                    |                  |                  |                     |                      | 7                        |                     | _             |           |
|                    |                  |                  |                     |                      |                          |                     |               |           |
|                    |                  |                  |                     |                      |                          |                     |               |           |
| Df                 | _                | Chow all version |                     |                      |                          |                     |               |           |
| rreierences        |                  | Show all version |                     |                      |                          |                     | _             |           |
|                    |                  |                  |                     |                      |                          |                     |               |           |
|                    | _                | _                | _                   | _                    |                          | _                   |               |           |
|                    |                  |                  |                     |                      |                          |                     |               |           |
|                    |                  |                  |                     |                      |                          | 1                   |               |           |
|                    | Download status  | Action           |                     | Download status      | Action                   | Download statu      | s Action      |           |
|                    |                  |                  |                     |                      |                          |                     |               |           |
|                    |                  | - Down           | nload               | Downloaded 46        | Abort Download           |                     | ≚ Inst        |           |
|                    |                  |                  |                     |                      |                          |                     |               | )         |
|                    |                  | 📩 Dowr           | nload               | >                    | Download                 |                     |               | vnload    |

- Gehen Sie auf Settings (Einstellungen) [1] System (System) [2] Firmware Upgrade (Aktualisierung der Firmware) [3]
- Geben Sie die Daten Ihres Kontos für die Aktualisierung ein [4]. Wenn Sie noch nicht über ein Konto verfügen, melden Sie sich bitte unter der folgenden Adresse an <u>https://ipcorder.com/updates/</u>.
- Übernehmen Sie die Änderungen [5]
- Suchen Sie jetzt nach Updates [6]. Wenn Sie auch Testversionen angezeigt bekommen möchten, aktivieren Sie das Kontrollkästchen [7].
- Wählen Sie die neueste stabile Version, klicken Sie auf Download (Herunterladen) [8], warten Sie, bis der Download abgeschlossen ist und klicken Sie dann auf Install (Installieren) [9].

O VIVO

|                                                | R                                                                                        |  |
|------------------------------------------------|------------------------------------------------------------------------------------------|--|
| You are about to install firmwa                | vare version <b>2.0.1</b> .                                                              |  |
| Do you wish to continue?                       |                                                                                          |  |
| Type <b>INSTALL</b> for confirmation           | on: 10 INSTALL                                                                           |  |
| ок                                             | Cancel                                                                                   |  |
|                                                | IPCorder Restart Restarting                                                              |  |
|                                                |                                                                                          |  |
| Installation Sta                               | atus 🕴                                                                                   |  |
| Installation in progress                       |                                                                                          |  |
| Be patient please and <mark>do not in</mark> t | nterrupt it.                                                                             |  |
| 569                                            | 5%                                                                                       |  |
| 🗹 Restart device when action i                 | is completed                                                                             |  |
|                                                |                                                                                          |  |
|                                                |                                                                                          |  |
|                                                |                                                                                          |  |
| ng for 192.168.33.44                           |                                                                                          |  |
|                                                |                                                                                          |  |
|                                                |                                                                                          |  |
|                                                | ,                                                                                        |  |
|                                                | order                                                                                    |  |
|                                                | order                                                                                    |  |
| <b>()</b> ) IPC (                              | order                                                                                    |  |
| <b>()</b> ) IPC                                | order<br>Welcome to IPCorder                                                             |  |
|                                                | Welcome to IPCorder                                                                      |  |
| <b>())</b> IPC                                 | Welcome to IPCorder Username: steve                                                      |  |
| ()) іРСо                                       | Velcome to IPCorder Username: steve Password: Store login information                    |  |
| ()) ірса                                       | Welcome to IPCorder Username: steve Password:                                            |  |
| <b>())</b> IPC                                 | Welcome to IPCorder<br>Username: steve<br>Password:                                      |  |
| <b>())</b> IPC                                 | Velcome to IPCorder<br>Username: steve<br>Password:                                      |  |
| <b>())</b> IPC                                 | Velcome to IPCorder<br>Username: steve<br>Password: Store login information<br>I to In I |  |
| ()) IPC                                        | Welcome to IPCorder<br>Username: steve<br>Password:<br>Store login information<br>       |  |

- Sie werden aufgefordert, den Dialog zu bestätigen. Geben Sie hierzu "INSTALL" (Installieren) [10] ein und klicken Sie auf OK.
- Die restliche Installation läuft vollautomatisch ab; schalten Sie Ihren IPCorder während der Installation nicht aus, dies könnte zu Schäden am Gerät führen.
- Nach Abschluss der Installation können Sie sich anmelden [11].

Please don't hesitate to contact our technical support with your comments or questions.

Thank you Your IPCorder Team

Technical Department Phone: +420 296 826 562 E-mail: support@koukaam.se www.ipcorder.com KOUKAAM a.s. Kaplanova 2252/8 148 00 Praha 4 Czech Republic www.koukaam.se

Status

Vertrieb durch:

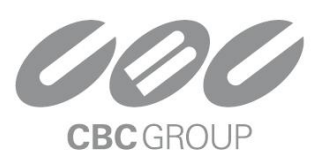

CBC (DEUTSCHLAND) GmbH

Hansaallee 191 · D-40549 Düsseldorf T: +49(0)211 53067-0 · F: +49(0)211 53067-180 info@cbc-de.com www.cbc-de.com www.cbc-cctv.com